## ?????

- Не меняется раскладка клавиатуры в RDP-сессии
- Не обнаружена библиотека wlanapi.dll
- Нет доступа к сетевым ресурсам Samba
- Перестает открываться Пуск
- Попытка L2TP-подключения не удалась из-за ошибки, произошедшей на уровне безопасности во время согласований с удаленным компьютером
- The device Microsoft Remote Display Adapter (location (unknown)) is offline due to a usermode driver crash. Windows will attempt to restart the device 5 more times
- Unknown layout specified in manifest
- Не работает Online установщик Office

Зайти от имени администратора cmd или cpasy regedit на cepвере

Открыть ветку HKLM\System\CurrentControlSet\Control\Keyboard Layout

Создать новый параметр типа REG\_DWORD (32 bit) с названием IgnoreRemoteKeyboardLayout и значением 1

Закрыть редактор реестра и перезагрузить сервер

В случае возникновения подобной ошибки на сервере, необходимо установить службу беспроводной локальной сети и перезапустить сервер.

В случае возникновения ошибки на десктопной системе, необходимо переустановить драйвера для беспроводной сетевой карты и, если не поможет, откатить драйвер на предыдущую версию.

Открыть ветку реестра

HKEY\_LOCAL\_MACHINE\SYSTEM\CurrentControlSet\Services\LanmanWorkstation\Parameters

Добавить новый параметр AllowInsecureGuestAuth со значением 1

Перезапустить операционную систему

#### ?????? 1

Запустить PowerShell под админом и выполнить

Get-AppXPackage -AllUsers | Foreach {Add-AppxPackage -DisableDevelopmentMode -Register
"\$(\$\_.InstallLocation)\AppXManifest.xml"}

#### ?????? 2

- 1. Запустить редактор реестра под админом.
- 2. Перейти в раздел HKEY\_CURRENT\_USER\Software\Microsoft\Windows\CurrentVersion\Explorer\Advanced
- 3. Создать DWORD параметр EnableXAMLStartMenu и присвоить значение 0
- 4. Перезапустить компьютер.

Запустить PowerShell с правами администратора и выполнить команду:

Windows 10

wusa /uninstall /kb:5009543

Windows 11

wusa /uninstall /kb:5009566

## The device Microsoft Remote Display Adapter (location (unknown)) is offline due to a user-mode driver crash. Windows will attempt to restart the device 5 more times

Проблема возникает чаще всего при использовании карт NVIDIA. Для решения необходимо в групповой политике (gpedit.msc) перейти в раздел:

Computer Configuration > Administrative Templates > Windows Components > Remote Desktop Services > Remote Desktop Session Host > Remote Session Environment

И включить параметр:

Use hardware graphics adapters for all Remote Desktop Services

После чего перезапустить компьютер.

# Unknown layout specified in manifest

#### 

- Установить все обновления системы
- Запустить средство диагностики
   Settings -> Update & Security -> Troubleshoot -> Windows Store Apps -> Troubleshooter
- Сбросить кеш Windows Store
   Нажать пуск, ввести wsreset.exe и выбрать запуск от администратора
- Перезайти в магазин приложений
- Перезарегистрировать приложение Windows Store:

Get-AppXPackage \*WindowsStore\* -AllUsers | Foreach {Add-AppxPackage -DisableDevelopmentMode -Register "\$(\$\_.InstallLocation)\AppXManifest.xml"}

• Перезапустить компьютер

#### 

- Установить все обновления системы
- Запустить PowerShell от администратора и выполнить

```
wsreset -i
```

- Перезапустить компьютер
- Запустить PowerShell от администратора и последовательно выполнить

Get-AppXPackage WindowsStore -AllUsers | Foreach {Add-AppxPackage -DisableDevelopmentMode -Register "\$(\$\_.InstallLocation)\AppXManifest.xml"}

Get-AppXPackage -AllUsers -Name Microsoft.WindowsStore | Foreach {Add-AppxPackage -DisableDevelopmentMode -Register "\$(\$\_.InstallLocation)\AppXManifest.xml" -Verbose}

Get-AppXPackage | Foreach {Add-AppxPackage -DisableDevelopmentMode -Register
"\$(\$\_.InstallLocation)\AppXManifest.xml"}

PowerShell -ExecutionPolicy Unrestricted -Command "& {\$manifest = (Get-AppxPackage

```
Microsoft.WindowsStore).InstallLocation + '\AppxManifest.xml' ; Add-AppxPackage -
DisableDevelopmentMode -Register $manifest}"
```

Get-AppxPackage -allusers Microsoft.WindowsStore | Foreach {Add-AppxPackage -DisableDevelopmentMode -Register "\$(\$\_.InstallLocation)\AppXManifest.xml"}

- Перезапустить компьютер
- Открыть редактор реестра
- Перейти в раздел
   Computer\HKEY\_LOCAL\_MACHINE\SYSTEM\CurrentControlSet\Services\AppXSvc
- Изменить значение для параметра Start на 2
- Перезапустить компьютер

Если установщик не работает по причине региональной блокировки, то это можно обойти следующим образом:

- 1. Скачать установщик
- 2. Запустить установщик
- 3. Дождать, когда появится ошибка и закрыть установщик
- 4. Выполнить:

reg add "HKCU\Software\Microsoft\Office\16.0\Common\ExperimentConfigs\Ecs" /v
"CountryCode" /t REG\_SZ /d "std::wstring|US" /f

5. Запустить установщик еще раз